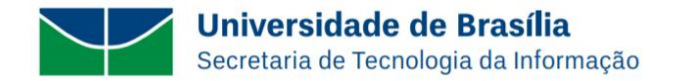

# **CONFIGURANDO O MFA NO MICROSOFT 365**

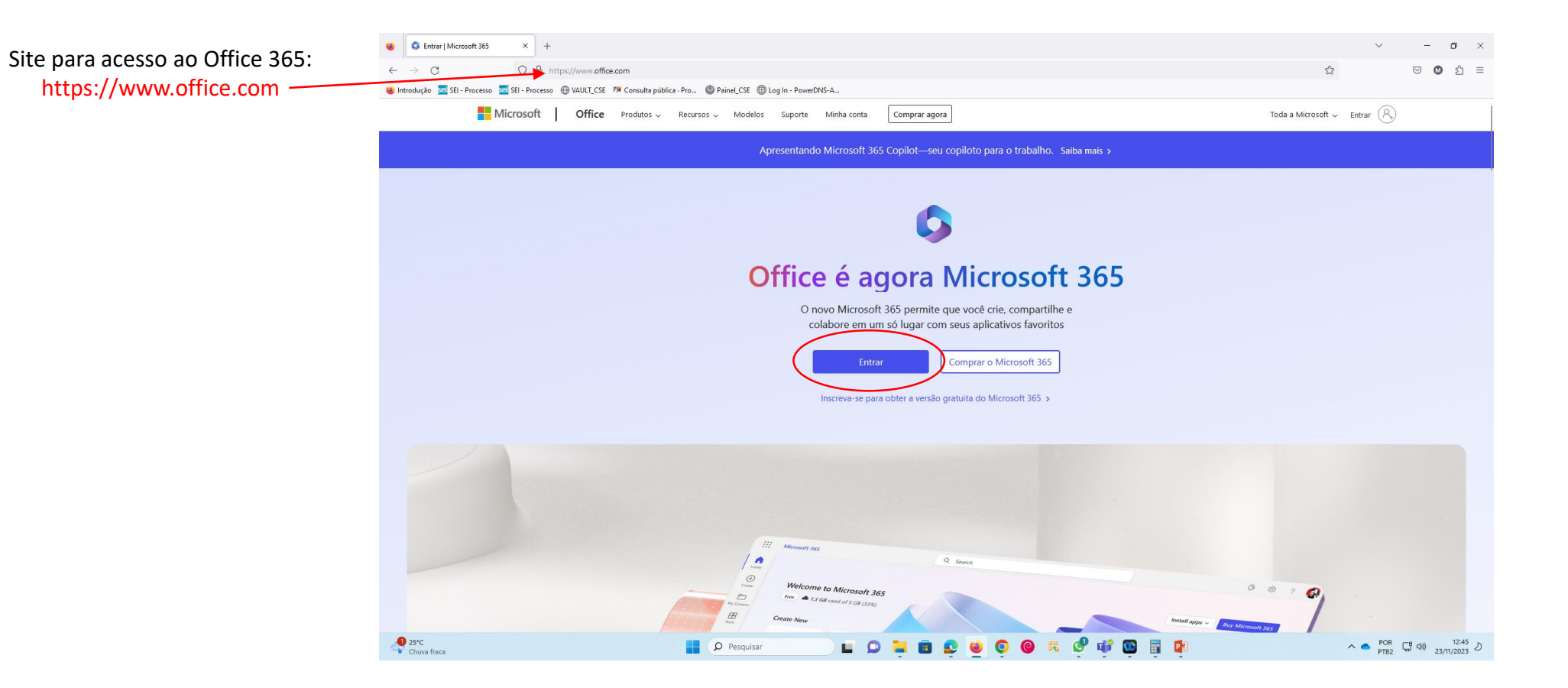

#### Nota importante:

Este manual serve de base ao usuário de correio eletrônico da UnB para configurar a autenticação de dois fatores (MFA) na estação de trabalho para acessar a conta institucional no Office 365 da Microsoft. O site da Microsoft é dinâmico e as telas apresentadas neste manual são atualizadas constantemente, portanto, qualquer dúvida quanto a configuração apresentada, favor consultar o site de Suporte da Microsoft em:

https://support.microsoft.com/pt-br/account-billing/entre-em-sua-conta-corporativa-ou-escolar-usando-seu-m%C3%A9todo-de-verifica%C3%A7%C3%A3o-em-duas-etapas-c7293464-ef5e-4705-a24b-c4a3ec0d6cf9

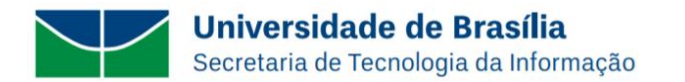

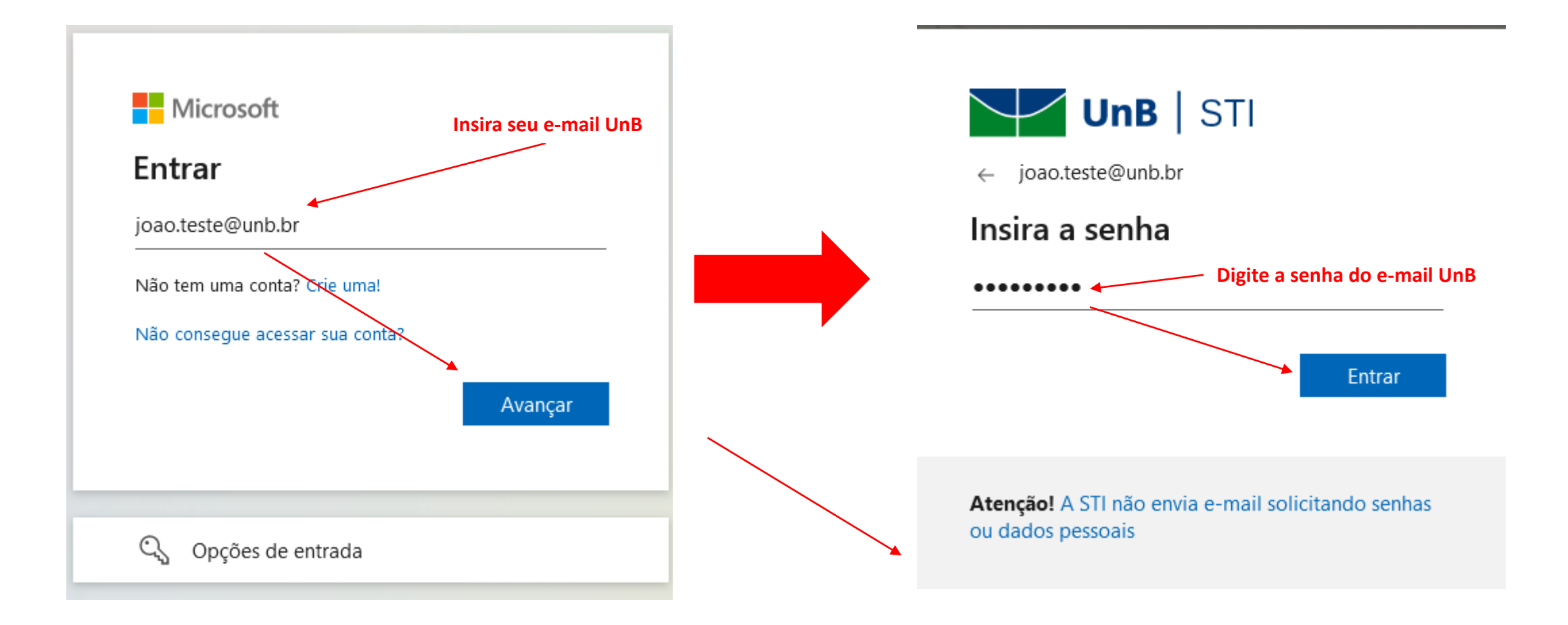

![](_page_2_Picture_0.jpeg)

![](_page_2_Picture_1.jpeg)

![](_page_3_Picture_0.jpeg)

A organização exige que você configure os métodos a seguir de provar quem você é.

## Microsoft Authenticator

![](_page_3_Picture_4.jpeg)

#### Comece obtendo o aplicativo

Em seu telefone, instale o aplicativo Microsoft Authenticator. Baixar agora

Depois de instalar o aplicativo Microsoft Authenticator em seu dispositivo, selecione "Avançar".

#### Desejo usar um aplicativo autenticador diferente

Desejo configurar um método diferente

Ao chegar nessa tela no computador, instale no seu smartphone o APP Microsoft Authenticator conforme apresentado na próxima página...

Após a instalação, clique no botão:

![](_page_3_Figure_12.jpeg)

# No seu smartphone, baixe o aplicativo Microsoft Authenticator na Loja Oficial (App Store ou Play Store)

| 15:31 .II 🕈 📴                                                                                                    |                                                                                 | 16:13                                                                                                    | .ul † 62                           | 16:16                                                                                                    | I † 91)             |
|----------------------------------------------------------------------------------------------------|---------------------------------------------------------------------------------|----------------------------------------------------------------------------------------------------|------------------------------------|----------------------------------------------------------------------------------------------------|---------------------|
| < Buscar<br>Microsoft                                                                                                    |                                                                                 |                                                                                                    |                                    | Adicionar conta                                                                                                    |                     |
| Authenticator<br>Produtividade                                                                                                    |                                                                                 | Marque esta<br>opção para a<br>sua conta da<br>UnB                                                                                                    | QUE TIPO DE CONTA VOCÊ ESTÁ ADICIO | ONANDO?                                                                                                    |                     |
| 32 MIL AVALIAÇÕES IDADE POSIÇÃO D<br>4,9 □ +4 N°8<br>★★★★★ Anos Produtividade N                                                                                               | VALIAÇÕES IDADE POSIÇÃO D<br><b>1,9 III + 4 №8</b><br>r★★★ Anos Produtividade M |                                                                                                    | sua conta da<br>UnB                | Outro (Google, Facebook, etc.)                                                                                                    | te >                |
| NovidadesHistórico de versõesVersão 6.8.1Há 3 diasEstamos sempre trabalhando em novos<br>recursos, correções e aprimoramentos de<br>desempenho. Certifique-se de que manimais |                                                                                 | A Microsoft respeita sua<br>privacidade<br>Coletamos os dados de diagnóstico<br>necessários para manter o aplicativo<br>cogura o atualizado, leso não inclui |                                    |                                                                                                    |                     |
| PréviaMore security, for<br>all your accountsSign in v<br>your ph                                                                                                    |                                                                                 | nenhum dado pessoal.                                                                                                    |                                    |                                                                                                    |                     |
| Hoje                                                                                                    |                                                                                 | <u>Aceitar</u> <u>Política de Privacidade da Micro</u>                                                                                                    | u <u>soft</u>                      | <ol> <li>Quando você estiver conectado com<br/>pessoal, todas as senhas armazenac<br/>endereços e outras informações de</li> </ol> | n sua conta<br>Jas, |

![](_page_5_Picture_0.jpeg)

A organização exige que você configure os métodos a seguir de provar quem você é.

### Microsoft Authenticator

![](_page_5_Picture_4.jpeg)

#### Configure sua conta

Se for solicitado, permita as notificações. Em seguida, adicione uma conta e selecione "Empresa ou escola".

![](_page_5_Figure_7.jpeg)

No seu computador, após clicar nessa tela no botão:

![](_page_5_Figure_9.jpeg)

![](_page_6_Picture_0.jpeg)

#### No seu computador...

#### No APP Microsoft Authenticator do seu celular:

1. Clique em: **Digitalizar código QR** e depois em **OK** para ter acesso a câmera do celular;

- 2. Faça a leitura do código QR mostrado no computador...
- 3. Clique no botão Próximo no computador

![](_page_6_Figure_6.jpeg)

![](_page_7_Picture_0.jpeg)

![](_page_7_Figure_1.jpeg)

![](_page_8_Picture_0.jpeg)

A organização exige que você configure os métodos a seguir de provar quem você é.

![](_page_8_Figure_3.jpeg)

![](_page_9_Picture_0.jpeg)

A organização exige que você configure os métodos a seguir de provar quem você é.

# Êxito!

Ótimo! Você configurou com êxito as informações de segurança. Selecione "Concluído" para continuar a entrada.

Método de entrada padrão:

Microsoft Authenticator

Concluído

![](_page_9_Picture_8.jpeg)

Universidade de Brasília Secretaria de Tecnologia da Informação

|                                                            | Microsoft 365                                            | 🔎 Pesquisar                                                                                                    |    | 😊 🗣 🎕 ? (л)                         |
|------------------------------------------------------------|----------------------------------------------------------|----------------------------------------------------------------------------------------------------|----|-------------------------------------|
| Página Inicia<br>Criar<br>Meu Conte<br>Feed<br>Aplicativos | Bem-vindo ao Microsoft 365                               | Introdução<br>Criar novo Aplicativo Explorar                                                                                                    |    | Instalar e muito mais ~             |
| Teams<br>Word<br>Excel<br>PowerPoint<br>NoneNote           | ြ Aberto recentemente နို့ Compartilhado ကြာ Favoritos မ | Image: Content of the second of the second of the secon |    |                                     |
|                                                            |                                                          |                                                                                                    | Ve | ja todo o meu conteúdo $ ightarrow$ |

![](_page_11_Picture_0.jpeg)

![](_page_11_Figure_1.jpeg)

![](_page_12_Picture_0.jpeg)

![](_page_12_Figure_1.jpeg)

![](_page_12_Figure_2.jpeg)

![](_page_13_Picture_0.jpeg)

![](_page_13_Figure_1.jpeg)

![](_page_14_Picture_0.jpeg)

![](_page_14_Figure_1.jpeg)

![](_page_15_Picture_0.jpeg)

![](_page_15_Figure_1.jpeg)

![](_page_16_Picture_0.jpeg)

![](_page_16_Figure_2.jpeg)

Elaborado por Coordenadoria de Serviços Especializados – CSE/DOS/STI - Campus Darcy Ribeiro, Ed. STI - Caixa Postal: 04505 CEP: 70910-900 – DF Central de Serviços: (61) 3107.0102 opção 1 - http://www.sti.unb.br – suporte@unb.br

Clique neste **desenho** e cole esta senha em um arquivo do tipo .txt e guarde este arquivo em uma pasta particular para uma futura leitura/aplicação desta senha quando solicitado

![](_page_17_Picture_0.jpeg)

![](_page_17_Figure_2.jpeg)

![](_page_18_Picture_0.jpeg)

![](_page_18_Picture_1.jpeg)

joao.teste@unb.br

#### Verifique sua identidade

![](_page_18_Figure_4.jpeg)

Texto +XX XXXXXXXX 56

![](_page_18_Picture_6.jpeg)

Ligar para +XX XXXXXXXX 56

#### Mais informações

Seus métodos de verificação são atuais? Verificar em https://aka.ms/mfasetup

Cancelar

Atenção! A STI não envia e-mail solicitando senhas ou dados pessoais

![](_page_19_Picture_0.jpeg)

![](_page_19_Picture_1.jpeg)

![](_page_20_Picture_0.jpeg)

![](_page_20_Picture_1.jpeg)

joao.teste@unb.br

#### Proteja sua conta

Para uma maneira mais rápida e segura de entrar, sua organização exige que você use o Microsoft Authenticator.

![](_page_20_Picture_5.jpeg)

Atenção! A STI não envia e-mail solicitando senhas ou dados pessoais Universidade de Brasília Secretaria de Tecnologia da Informação

|                            | Microsoft 365                         | P Pesquisar                                                                    |    | 😳 🛱 🏟 ? (л)                         |
|----------------------------|---------------------------------------|--------------------------------------------------------------------------------|----|-------------------------------------|
| Página Inicial             |                                       |                                                                                |    |                                     |
| Criar                      | Bem-vindo ao Microsoft 365            |                                                                                |    |                                     |
| Feed                       |                                       | Introdução                                                                     | 2  | W                                   |
| Aplicativos                |                                       | Criar novo Aplicativo Explorar                                                 | ×  |                                     |
| Outlook                    | Acesso rápido                         |                                                                                |    |                                     |
| Word                       | C Aberto recentemente S Compartilhado | +                                                                              |    | ↑ Carregar   <del>=</del> öö        |
| Excel                      |                                       |                                                                                |    |                                     |
| PowerPoint<br>N<br>OneNote |                                       | i 🔒 📼                                                                          |    |                                     |
| Forms                      |                                       |                                                                                |    |                                     |
|                            |                                       | Nenhum conteúdo recente<br>Crie um novo documento ou carregue um para começar. |    |                                     |
|                            |                                       |                                                                                | Ve | ia todo o meu conteúdo $ ightarrow$ |

### Telefone

Você pode provar quem você é atendendo uma chamada em seu telefone ou recebendo um código em seu telefone.

Qual número de telefone gostaria de usar?

6131070000

Marque esta opção se quiser receber uma ligação da Microsoft. Aceita número fixo ou de celular

![](_page_22_Picture_8.jpeg)

![](_page_23_Picture_0.jpeg)

|                                                                                        | Mantenha sua conta segura                     |        |
|----------------------------------------------------------------------------------------|-----------------------------------------------|--------|
| Atenda a ligação e<br>execute o comando<br>solicitado no<br>teclado do seu<br>telefone | Telefone<br>We're calling +55 6131070000 now. | /oltar |
|                                                                                        | Desejo configurar um método diferente         |        |

![](_page_24_Picture_0.jpeg)

![](_page_24_Figure_2.jpeg)

#### Mantenha sua conta segura

![](_page_24_Figure_4.jpeg)

Universidade de Brasília Secretaria de Tecnologia da Informação

|                            | Microsoft 365                         | P Pesquisar                                                                    |    | 😳 🛱 🏟 ? (л)                         |
|----------------------------|---------------------------------------|--------------------------------------------------------------------------------|----|-------------------------------------|
| Página Inicial             |                                       |                                                                                |    |                                     |
| Criar                      | Bem-vindo ao Microsoft 365            |                                                                                |    |                                     |
| Feed                       |                                       | Introdução                                                                     | 2  | W                                   |
| Aplicativos                |                                       | Criar novo Aplicativo Explorar                                                 | ×  |                                     |
| Outlook                    | Acesso rápido                         |                                                                                |    |                                     |
| Word                       | C Aberto recentemente S Compartilhado | +                                                                              |    | ↑ Carregar   <del>=</del> öö        |
| Excel                      |                                       |                                                                                |    |                                     |
| PowerPoint<br>N<br>OneNote |                                       | i 🔒 📼                                                                          |    |                                     |
| Forms                      |                                       |                                                                                |    |                                     |
|                            |                                       | Nenhum conteúdo recente<br>Crie um novo documento ou carregue um para começar. |    |                                     |
|                            |                                       |                                                                                | Ve | ia todo o meu conteúdo $ ightarrow$ |

![](_page_26_Picture_0.jpeg)

# Nota importante:

Este manual serve de base ao usuário de correio eletrônico da UnB para configurar a autenticação de dois fatores (MFA) na estação de trabalho para acessar a conta institucional no Office 365 da Microsoft. O site da Microsoft é dinâmico e as telas apresentadas neste manual são atualizadas constantemente, portanto, qualquer dúvida quanto a configuração apresentada, favor consultar o site de Suporte da Microsoft em:

https://support.microsoft.com/pt-br/account-billing/entre-em-sua-conta-corporativa-ou-escolar-usando-seu-m%C3%A9todo-de-verifica%C3%A7%C3%A3o-em-duas-etapas-c7293464-ef5e-4705-a24b-c4a3ec0d6cf9